| TEAMS Employee Time Card Approver                                          |  |  |  |  |  |  |
|----------------------------------------------------------------------------|--|--|--|--|--|--|
| Approve and Verify Time:                                                   |  |  |  |  |  |  |
| Editor: Verify time Daily for the previous work day                        |  |  |  |  |  |  |
| • <b>Approver</b> : Weekly – Monday for the previous week.                 |  |  |  |  |  |  |
| TEAMS Entry Point: <u>Time Card Approval</u>                               |  |  |  |  |  |  |
| Tab: Punch Verification                                                    |  |  |  |  |  |  |
| Approver:                                                                  |  |  |  |  |  |  |
| 1) Ensure the editor has completed the task of verifying time.             |  |  |  |  |  |  |
| Start Date: ★ End Date: ★ Employee Name: Status:                           |  |  |  |  |  |  |
| 08-07-2017 💼 Unverified 🗸                                                  |  |  |  |  |  |  |
| Pay Group: Type: On Behalf Of: Location:                                   |  |  |  |  |  |  |
| All No Names should Appear below.                                          |  |  |  |  |  |  |
| Search                                                                     |  |  |  |  |  |  |
|                                                                            |  |  |  |  |  |  |
|                                                                            |  |  |  |  |  |  |
|                                                                            |  |  |  |  |  |  |
| 2) Ensure the editor has completed the task of checking for missing dates. |  |  |  |  |  |  |
| Start Date:                                                                |  |  |  |  |  |  |
| 08-07-2017 08-11-2017 • • • • • • • • • • • • • • • • • • •                |  |  |  |  |  |  |
| Pay Group: Type: On Behalf Of: Location:                                   |  |  |  |  |  |  |
| should appear                                                              |  |  |  |  |  |  |
| Search below.                                                              |  |  |  |  |  |  |
|                                                                            |  |  |  |  |  |  |
| = search Results                                                           |  |  |  |  |  |  |

## **TEAMS: Time Card Approval Directions**

| Tab: Weekly Approval                                                                                                    |                                                                             |                                                   |                                                  |                                         |                                       |                                            |  |
|----------------------------------------------------------------------------------------------------|-----------------------------------------------------------------------------|---------------------------------------------------|--------------------------------------------------|-----------------------------------------|---------------------------------------|--------------------------------------------|--|
| Month/Year                                                                                                    |                                                                             |                                                   |                                                  |                                         |                                       |                                            |  |
| Week Ending: 08-12-2017                                                                                                    | Trpe: All                                                                   | My Status: All                                    | Semployee Name:                                  |                                         | *                                     |                                            |  |
| Search Criteria                                                                                                    |                                                                             |                                                   |                                                  |                                         |                                       |                                            |  |
| Pay Group: ALL<br>On Behalf Of: Myself                                                                                                    | Organization: ALL Total Hour Status                                         | Location     Include Substitute T                 | : ALL V<br>Ime Cards: Yes No                     |                                         | My Approval<br>must have<br>all As    | Plug<br>Required<br>must have<br>all NOs   |  |
| Time Card Weekly Approval     Employee Name                                                                                                    | Employee PCN/Job Role/                                                      | Function Name                                     | Time Total for the<br>Missed Week                | Scheduled Time<br>Worked                | Projected My<br>OT Approval           | Final Plug Plug<br>Status Required Applied |  |
| Pay attention to <b>Total for the Week</b> column. The approver is responsible for all time<br>and knowing who is working overtime. It is against the law to change time that has<br>been earned. The administrator is responsible for addressing unapproved overtime. |                                                                             |                                                   |                                                  |                                         |                                       |                                            |  |
| Approve <u>All Time Cards</u> Approve All Time Cards button will approve all that do not have overtime.<br>You must click on the individual name to approve time cards with overtime.                                                                                  |                                                                             |                                                   |                                                  |                                         |                                       |                                            |  |
| When all time c<br>select <b>Weekly P</b><br>The <b>Weekly Plu</b><br>work their entir<br>Note the missin<br>from sick leave.                                                                                                    | ards are appro<br>lug.<br>g will "plug" n<br>e schedule.<br>g time is pulle | oved ( <b>My Ap</b><br>nissing time<br>d from com | p <b>roval</b> colu<br>on employ<br>p time. If t | amn has al<br>ees that di<br>here is no | ll <b>A</b> s),<br>d not<br>comp time | Weekly Plug<br>, it is pulled              |  |